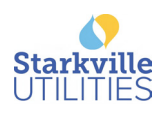

# How To Activate Paperless Billing (web portal)

STEP 1

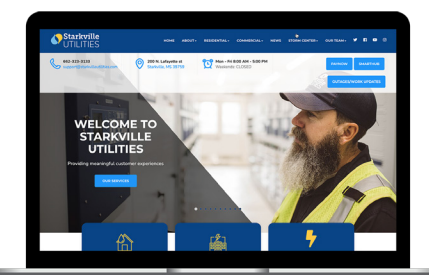

On the home page of our website, click on the Pay Your Bill button.

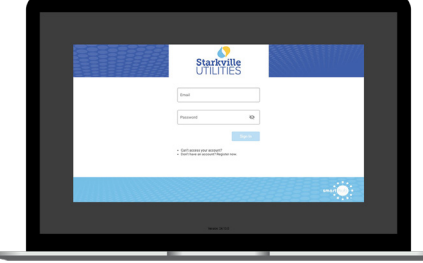

address and password you set up during registration.

**STEP 2** 

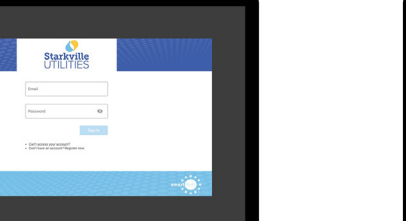

Sign in to your account using the email

**STEP 3** 

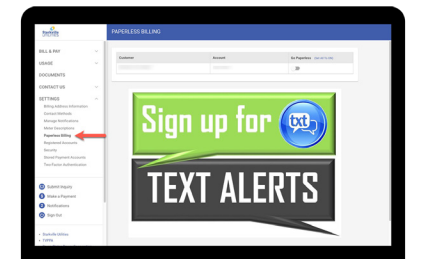

On the SmartHub home screen, click on the Settings menu on the left and then click on the Paperless Billing sub-menu.

### **STEP 4**

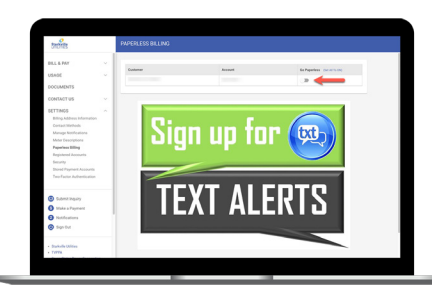

Use the Go Paperless slider on the account to activate.

#### **STEP 5**

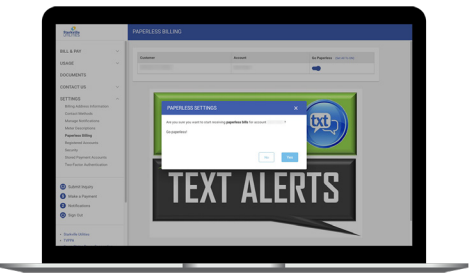

A pop-up window will ask if you want to set the account to paperless. Click the Yes button to confirm.

#### **STEP 6**

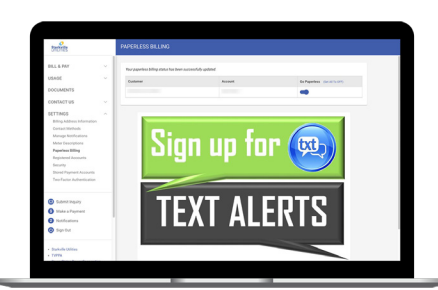

## Congratulations!

You have successfully activated paperless billing on your account!

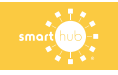